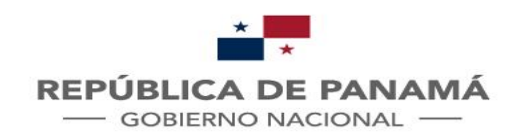

1111199999

MINISTERIO DE RELACIONES EXTERIORES

### SOLICITUD DE APOSTILLA O CERTIFICACIÓN

PALACIO BOLIVAR

Guía de Usuario Oficina de Planificación

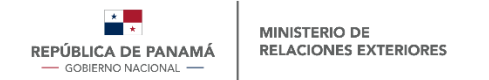

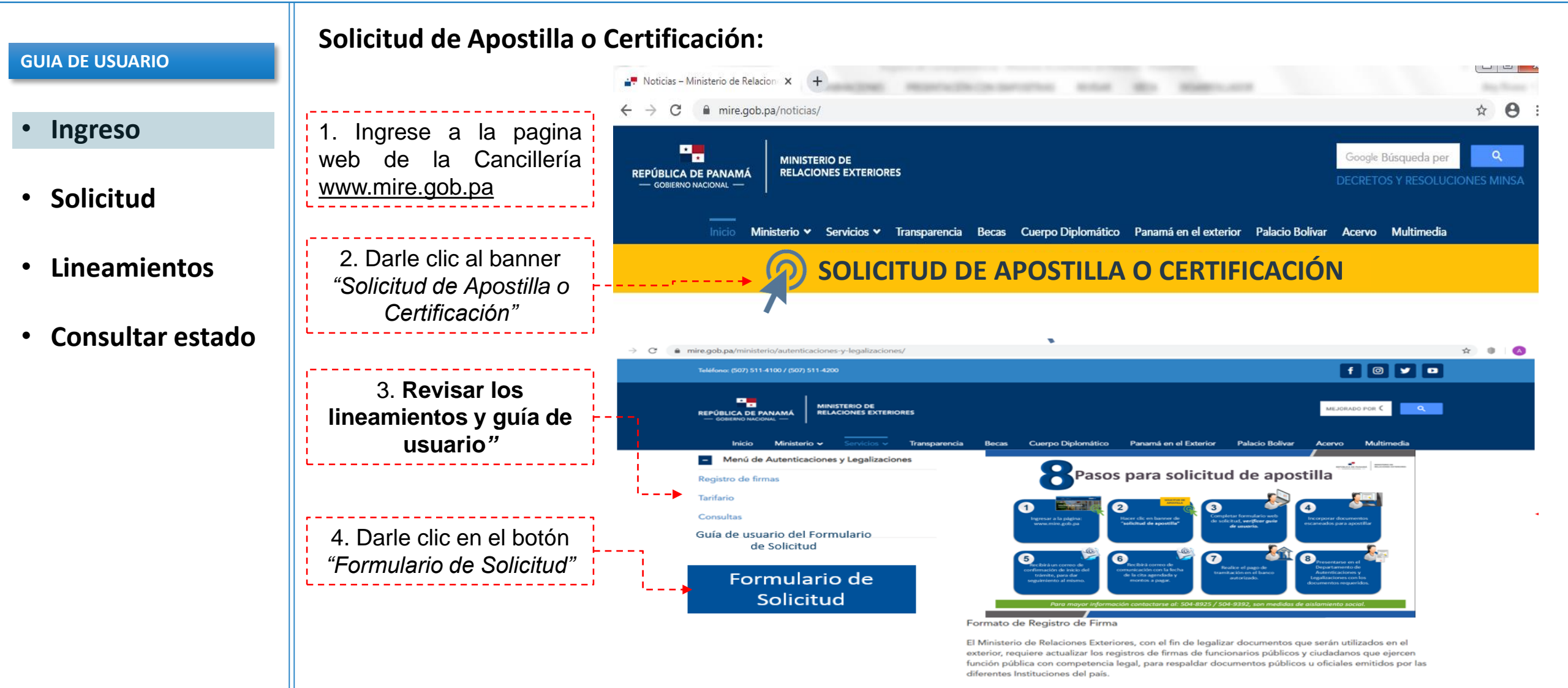

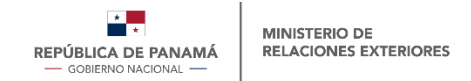

| • Ingreso                            | Ingresar <b>todos</b> los datos del  | REPÚBLICA DE PANAMÁ<br>— GOBIERNO NACIONAL —                               | MINISTERIO DE<br>RELACIONES EXTE                       | PIOPES                                |                                                                  | Regist                                      | ro de Correspond                                           | lencia En L ínea                                   |
|--------------------------------------|--------------------------------------|----------------------------------------------------------------------------|--------------------------------------------------------|---------------------------------------|------------------------------------------------------------------|---------------------------------------------|------------------------------------------------------------|----------------------------------------------------|
|                                      | emisor (sonchante).                  |                                                                            |                                                        | enores                                |                                                                  |                                             |                                                            |                                                    |
| <ul> <li>Solicitud</li> </ul>        |                                      | Portal para r                                                              | eaistro a                                              | de co                                 | rresponde                                                        | encia er                                    | formato digit                                              | al                                                 |
| Lineamientos                         |                                      | Complete los datos del<br>Exteriores de Panamá. ,<br>documentos anexos, pr | l presente formu<br>Asegúrese de in<br>uede agregarlos | ulario par<br>icorporar<br>s desde la | a dirigir una corres<br>la nota original de<br>sección 3 de este | pondencia (p<br>bidamente di<br>formulario. | ersonal o institucional) al N<br>gitalizada en formato PDF | Ministerio de Relaciones<br>o TIFF y en caso tenga |
| <ul> <li>Consultar estado</li> </ul> |                                      | Paso 1: Datos del Datos personales                                         | emisor                                                 |                                       |                                                                  |                                             |                                                            |                                                    |
|                                      |                                      | Nro. Cédula / Pas                                                          | aporte                                                 |                                       |                                                                  |                                             |                                                            |                                                    |
|                                      | Nota Importante:                     | Apellidos                                                                  | Fecha de n                                             | acimient                              |                                                                  | Nombre                                      | 95                                                         |                                                    |
|                                      | v teléfono) serán utilizados para    | Cargo / Institución                                                        | r cona do m                                            | aennena                               |                                                                  |                                             |                                                            |                                                    |
|                                      | informar el día y la hora de la cita |                                                                            | Cargo / Ocupación                                      |                                       |                                                                  | Institución                                 |                                                            |                                                    |
|                                      | agendada para el retiro del          | Información de contacto                                                    |                                                        |                                       |                                                                  |                                             |                                                            |                                                    |
|                                      | trámite.                             | Telf.: +(000)0000 (                                                        | 0000                                                   |                                       |                                                                  | Email:                                      | nombre@dominio.com                                         |                                                    |
|                                      |                                      |                                                                            |                                                        |                                       |                                                                  |                                             |                                                            |                                                    |
|                                      |                                      |                                                                            | Corregimie                                             | nto/ Sect                             | Dr / Calle / Ivro. de                                            | casa                                        | Ciudad                                                     | Cádira Postal                                      |

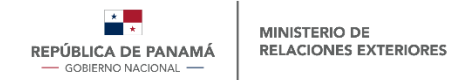

| GUIA DE USUARIO    | Paso 2:                                                                                                    |                                                                                             |
|--------------------|----------------------------------------------------------------------------------------------------|---------------------------------------------------------------------------------------------|
| Ingreso            | Seleccionar el tipo de solicitud<br>(solicitud de apostilla o solicitud<br>de certificación), e incorporar el                                               |                                                                                             |
| Solicitud          | asunto: Solicitud de Apostilla o<br>Solicitud de Certificación de<br>XXXX (colocar nombre).                                                                 | Paso 2: Datos de la solicitud                                                               |
| Lineamientos       |                                                                                                    | Tipo de solicitud   Asunto                                                                  |
| • Consultar estado | Incorporar Documento:<br>insertar documento para<br>apostillar.<br>Nota:<br>Si son 2 o más documentos,<br>debe incorporarlos como un<br>solo adjunto (pdf). | Inserte la solicitud en formata digital (Recomendable PDF con Firma Electrónica Calificada) |
|                    |                                                                                                    | Incorporar documento                                                                        |
|                    |                                                                                                    | Resumen del propósito de la solicitud                                                       |
|                    | Incorporar un resumen corto de<br>la solicitud enviada. <u>INCLUIR</u><br><u>PAÍS DESTINO</u> , donde será<br>utilizado el documento.                       |                                                                                             |

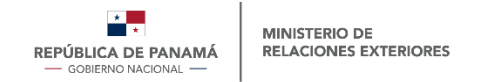

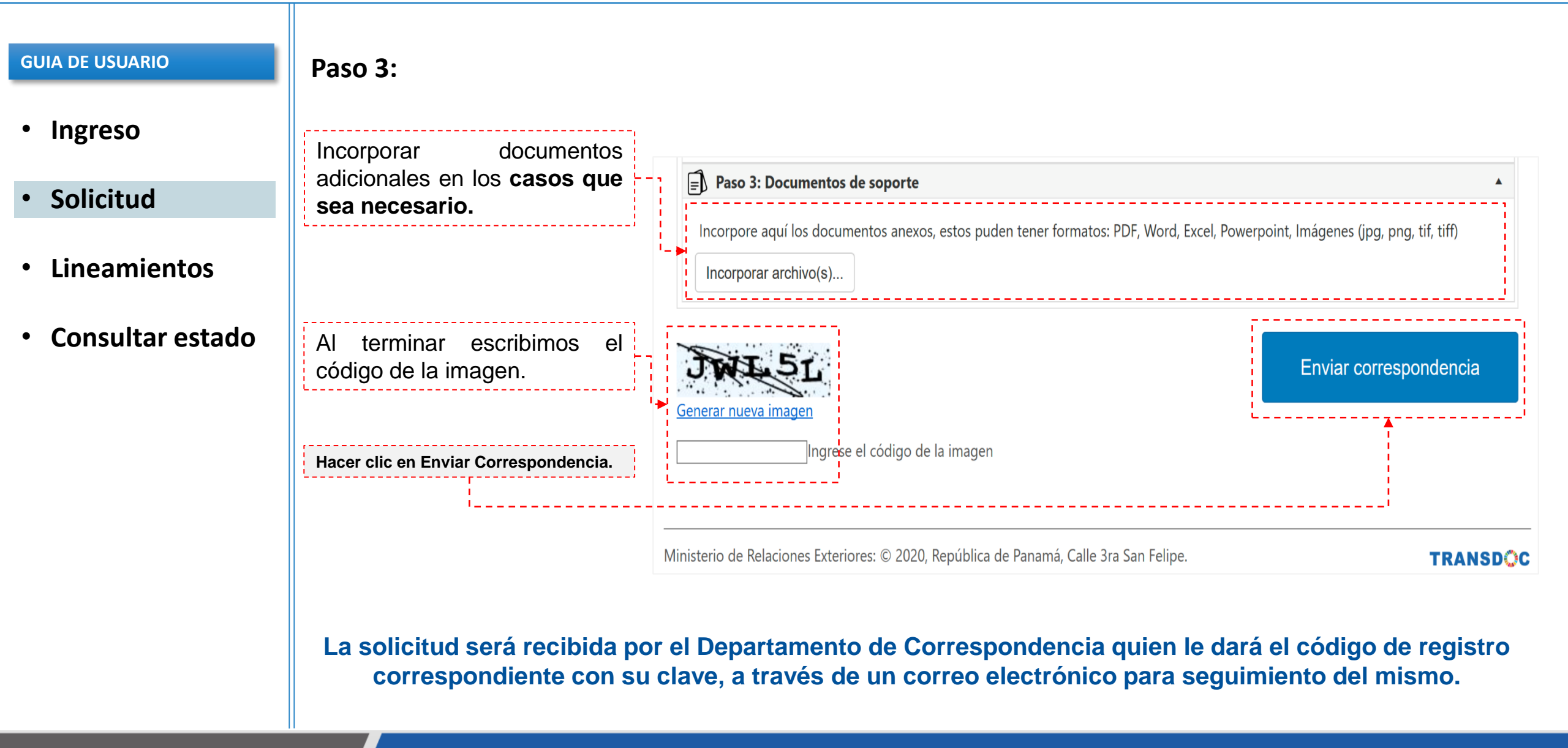

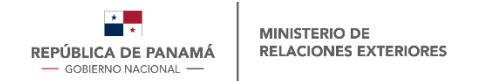

#### **GUIA DE USUARIO**

- Ingreso
- Solicitud
- Lineamientos
- Consultar estado

### Lineamientos:

- La entrega del documento apostillado o certificado esta sujeta a la verificación física del documento, el día de la cita.
- El documento a adjuntar no debe ser mayor de 10MB.
- Los documentos que necesiten ser apostillados o certificados deben ser adjuntados en formato PDF.
- El nombre del adjunto debe ser corto, *ejemplo: Diploma.pdf*.
- El formulario, en el campo "Asunto" debe contener <u>el país destino donde será utilizado el trámite</u>.
- Una vez recibida la solicitud será evaluada, registrada en el sistema y posteriormente se solicitara su presencia para el retiro del tramite apostillado. La cita será coordinada mediante correo electrónico.
- **El día cita debe presentar el documento que será emitido vía correo electrónico (cotización).**
- Datos de la Cuenta Bancaria:
  - Verificar la siguiente filmina

Utilizar <u>UNICAMENTE</u> el registro de la solicitud de apostilla a través de la plataforma web, hasta segunda orden debido a los métodos preventivos empleados contra el COVID-19.

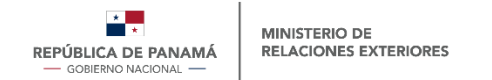

#### **GUIA DE USUARIO**

- Ingreso
- Solicitud
- Lineamientos
- Consultar estado

### **Lineamientos del Pago:**

Los pagos deben ser realizados en el **Banco Nacional de Panamá**, posterior a ello se deben **presentar los slip de comprobantes** bancarios en las instalaciones del Departamento de Autenticaciones, <u>de lo contrario no se podrá gestionar la solicitud.</u>

| Ē.          | BANCO Dia Mes Año Número (Moorth) Vier) Número   | o de Cuenta:                                  | Depósito                                             | Balboas | Cts. |
|-------------|--------------------------------------------------|-----------------------------------------------|------------------------------------------------------|---------|------|
| ta C        |                                                  | adas las condiciones descritas al dorso)      | Efectivo<br>(Cash)<br>Cheque Banconal                |         |      |
| orri        | Nombre de la Cuenta                              | ith all the conditions described on the back) | (Bancoria) Checks)<br>Cheque Local<br>(Local Checks) |         |      |
| ent         |                                                  |                                               | Cheque Extranjero<br>(Foreign Checks)                |         |      |
| Ø           | Favor usar letra imprenta (Please fill in print) | Cantidad de Cheques                           |                                                      |         |      |
| S           | Frank in the Frank in any solution of the        | (Quantity Checks)                             | Total B/.                                            |         |      |
| eck         |                                                  |                                               |                                                      |         |      |
| bep         | (Signature)                                      |                                               |                                                      |         |      |
| osit<br>Acc | Cédula(ID(Passport)                              |                                               |                                                      |         |      |
| Accou       | (D)Paspot)                                       |                                               |                                                      |         |      |

### Comprobante de pago del trámite

Datos de la Cuenta:

- Banco Nacional de Panamá
- Nombre: Ministerio de Relaciones Exteriores
- No. de Cuenta: 10000089820
- Cuenta Corriente

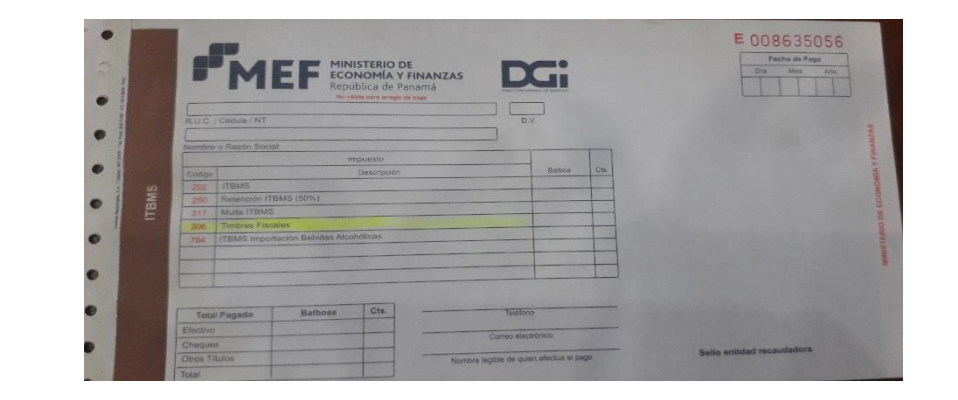

### Comprobante de pago de timbre

Importante recordar que el pago del timbre se debe realizarse por tipo de documento.

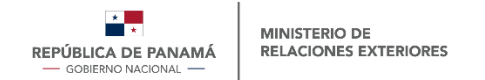

#### **GUIA DE USUARIO**

- Ingreso
- Solicitud
- Lineamientos
- Consultar estado

### Para consultar el estado de la solicitud enviada, entrar a <u>www.mire.gob.pa</u>

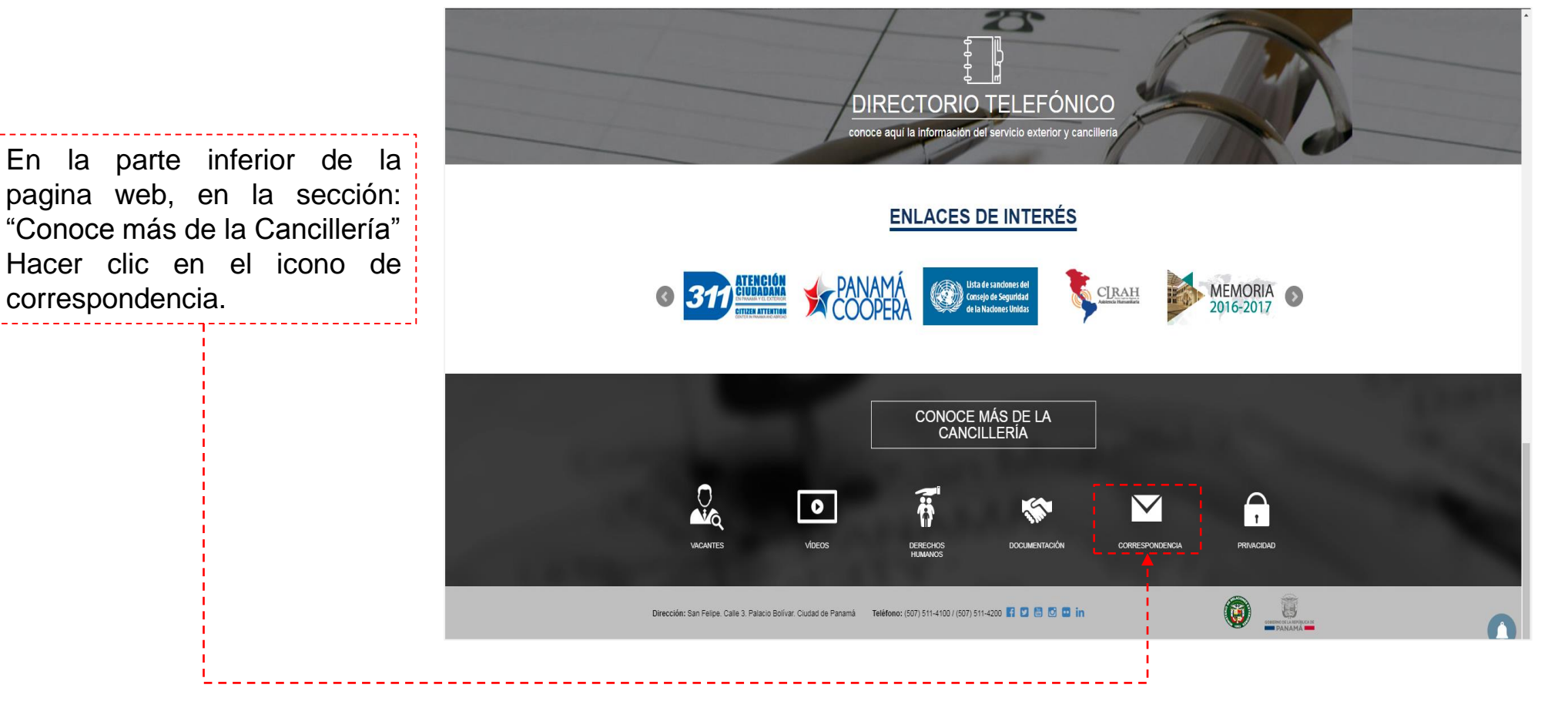

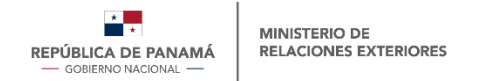

#### **GUIA DE USUARIO**

- Ingreso
- Solicitud
- Lineamientos
- Consultar estado

El departamento de correspondencia al registrar la nota remitida, enviará por correo electrónico el código y la palabra clave de la correspondencia.

Ingresar el código completo de la nota y la palabra clave (contraseña)

Dar clic en consultar

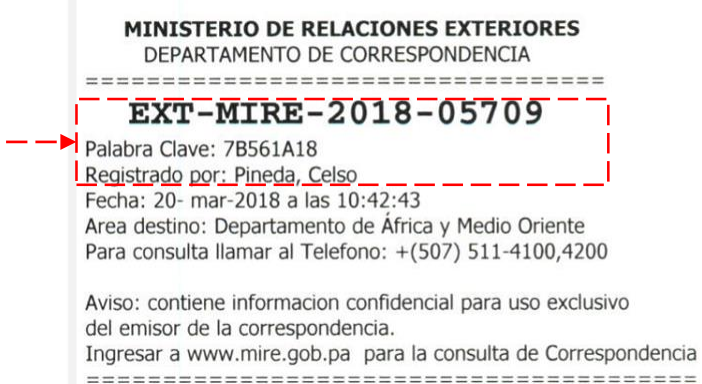

### SERVICIO DE TRANSPARENCIA DOCUMENTAL

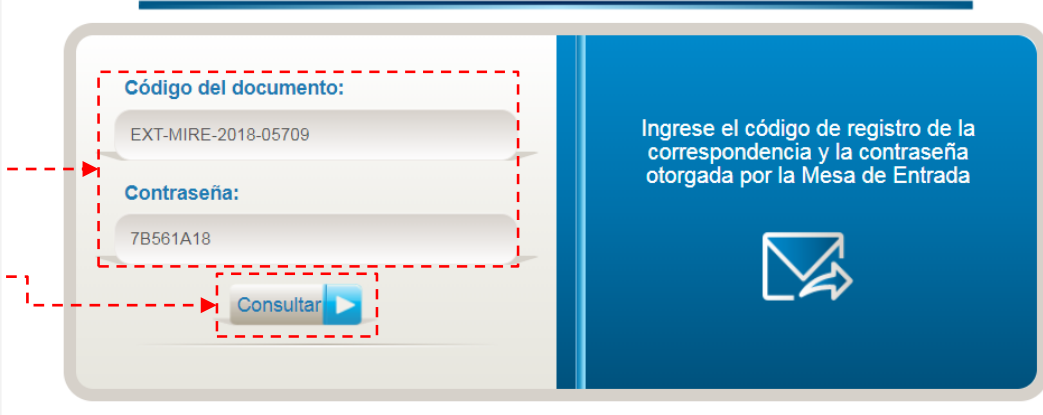

El Sistema de Transparencia Documental TRANSDOC, procura fortalecer y agilizar el trámite de la correspondencia de la institución, mediante mecanismos automatizados de gestión, contribuyendo así con las políticas de "cero papel".

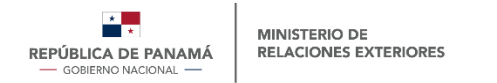

# SOLICITUD DE APSSHELTUD DE APSSHELTUD DE APS

1\_\_\_\_

### GUIA DE USUARIO

- Ingreso
- Solicitud
- Lineamientos
- Consultar estado

Podrá verificar la información y darle seguimiento a la nota o solicitud ---enviada.

|                                                                                        |                                           | TRANSDOC                                       |                                                             |  |  |
|----------------------------------------------------------------------------------------|-------------------------------------------|------------------------------------------------|-------------------------------------------------------------|--|--|
| Asunto:                                                                                | SOLICITA CERTIFICACIÓN DE N               | NO REPRESENTACIÓN CONSULAR DE GUYANA EN PANAMÁ |                                                             |  |  |
| Destinatario:                                                                          | Caballero, Juventino                      | Caballero, Juventino                           |                                                             |  |  |
| Cargo:                                                                                 | Jefa de Departamento                      |                                                |                                                             |  |  |
| Área:                                                                                  | Departamento de Consular                  | Fecha documento:                               | 16/03/2018                                                  |  |  |
| Objetivos:                                                                             | Solicitar Tramite / Remitir<br>Documentos | Nro. de origen:                                | S/N                                                         |  |  |
| Fecha de registro:                                                                     | 03/20/2018 10:42:43 a.m.                  | Тіро:                                          | Consular - Certificaciones de No<br>Representación Consular |  |  |
| Grado de reserva:                                                                      | Ordinaria                                 | Prioridad:                                     | Rutina                                                      |  |  |
| Medio de recepción:                                                                    | Mensajero                                 | Estado de respuesta:                           | Sin responder                                               |  |  |
| Documentos Digitalizados                                                               |                                           |                                                |                                                             |  |  |
| Documento presentado                                                                   |                                           | Orden                                          | Digitalizados                                               |  |  |
| 05709                                                                                  |                                           | 0                                              | Ľ                                                           |  |  |
| Documentos Anexos                                                                      | itos                                      |                                                |                                                             |  |  |
| No existen documentos adjur                                                            |                                           |                                                |                                                             |  |  |
| No existen documentos adjur                                                            |                                           |                                                |                                                             |  |  |
| No existen documentos adjur<br>Emisores<br>Nombre                                      | Cargo                                     | Institución                                    | 1                                                           |  |  |
| No existen documentos adjur<br>Emisores<br>Nombre<br>Sempf, Karin                      | <b>Cargo</b><br>Abogada                   | Institución<br>-                               | 1                                                           |  |  |
| No existen documentos adjur<br>Emisores<br>Nombre<br>Sempf, Karin<br>Últimas gestiones | Abogada                                   | Institución<br>-                               | 1                                                           |  |  |

SERVICIO DE TRANSPARENCIA DOCUMENTAL

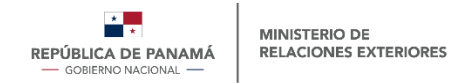

**GUIA DE USUARIO** 

- Ingreso
- Solicitud
- Lineamientos
- Consultar estado

Para consultas favor escribir al correo autenticaciones@mire.gob.pa